# micro:bit で学ぶプログラミング

## ~ブロック型, JavaScript, MicroPython~

### 日本情報科教育学会

第12回全国大会(ワークショップ)

- 日時: 2019年7月20日(日) 10:45~11:45
- 場所: 北九州市立大学
- 担当: 高橋 参吉 (NP0 法人 学習開発研究所)
  - 稲川 孝司(帝塚山学院大学非常勤)
  - 喜家村 奨(帝塚山学院大学)

#### 目 次

| 1. micro:bitの基本操作                 | 1 |
|-----------------------------------|---|
| 2. プログラムの基礎(順次, 繰返し)              | 4 |
| 3. プログラムの基礎(分岐)                   | 6 |
| 4. JavaScript, MicroPython のプログラム | 8 |
| 1) micro:bitの基本操作                 | 8 |
| 2) プログラムの基礎(順次,繰返し)               | 8 |
| 3) プログラムの基礎(分岐)                   | 9 |
| 5. プログラムに対する注意事項 1                | 0 |
| 参考文献,参考 Web サイト 10                | 0 |

#### 1. micro:bit の基本操作

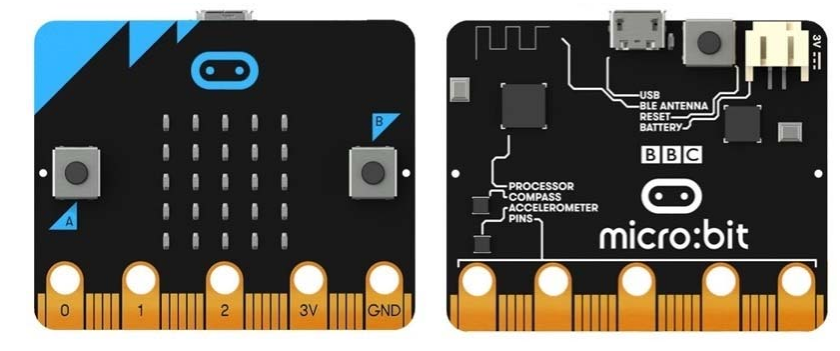

micro:bitは、下記の図のような手のひらサイズのコンピュータです<sup>1),2)</sup>。

下記の micro: bit の Web サイトへアクセスします。

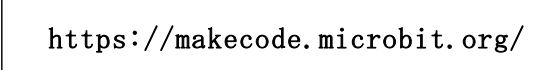

その中に,「マイプロジェクト」,「チュートリアル」,「ゲーム」などがあり,「マイプロ ジェクト」では,新しいプロジェクトを作成したり,保存したプロジェクト(プログラム) を読み込むことができます。

新しいプロジェクトを選択すると、次の図のような micro: bit のシミュレータ画面が表示されます。

\*日本語で表示されていない場合は、Webページの一番下で日本語を選択しておく。

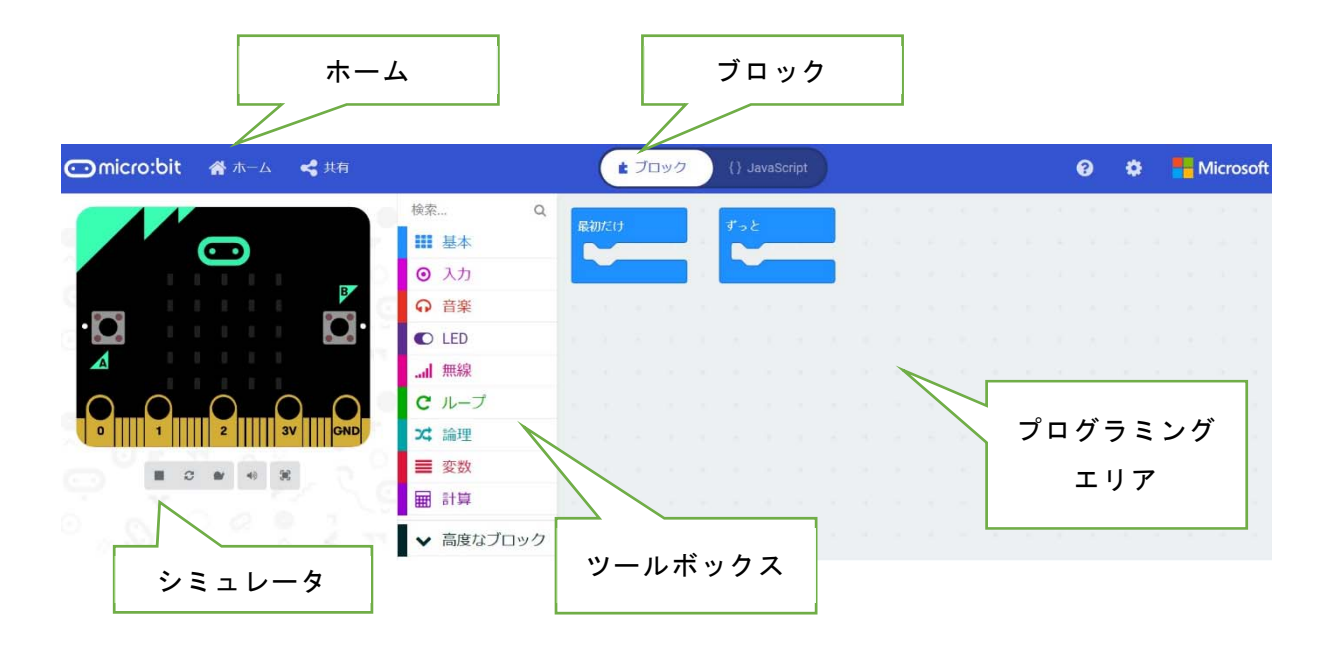

画面の左側から, micro:bit での実行が確認できるシミュレータ, ツールボックス, そして一番右側が, プログラミングエリアです。

#### [ツールボックス]

ツールボックスには、基本、入力、音楽、LED、無線、ループ、論理、変数、計算、そ して、高度なブロックがあり、それぞれのツールボックスのツールをクリックすると、利 用できるブロックが表示されます。

#### [プログラミングエリア]

プログラミングエリアは、ツールボックスで選択したブロックをエリア内にドロップす ることによってプログラムが書けるブロックエディタになっています。最初に、「最初だ け」、「ずーと」のブロックが置かれています。

[ホーム]

画面の上部左側には「ホーム」があり,「ホ ーム」を選択すると,新しいプロジェクトに名 前を付けて保存できます。

| Project has no name 🤩 | e |
|-----------------------|---|
| 名前                    |   |
| sample                | × |
|                       |   |

#### [ブロック] [JavaScript]

画面の上部の真ん中の「ブロック」を「JavaScript」に切り替えることによって、「ブ ロック」で描かれたプログラムを「JavaScript」で表示することができます。

[ダウンロード]

画面の下に, [ダウンロード]「題名未設定…」「アイコン (FD)」というボックスがあ り, プログラム名を入れてパソコンにプログラムを保存したり, micro:bit にプログラム をダウンロードしたりすることができます。名前を入れて, 右にある「アイコン (FD)」 をクリックすると, パソコンのフォルダにファイルを保存することができます。

また,パソコンの USB に micro:bit をつないで,次の表示 に従って micro:bit にプログラ ムを転送することができます。

転送が完了すれば, micro:bit でプログラムを動かすことがで きます。

もし, micro:bit にプログラム が格納されていれば, 上書きさ れるので注意しょう。

[シミュレータ]

 micro:bitにダウンロードしましよう

 ごしていたいでのです。

 ・

 ・

 ・

 ・

 ・

 ・

 ・

 ・

 ・

 ・

 ・

 ・

 ・

 ・

 ・

 ・

 ・

 ・

 ・

 ・

 ・

 ・

 ・

 ・

 ・

 ・

 ・

 ・

 ・

 ・

 ・

 ・

 ・

 ・

 ・

 ・

 ・

 ・

 ・

 ・

 ・

 ・

 ・

 ・

 ・

 ・

 ・

 ・

 ・

 ・

 ・

 ・

 ・

 ・</

また, micro:bit のシミュレータは, micro:bit の画面の下のボタンが, 四角ボタン (■) であれば, クリックすると開始, 三角ボタン (▶) であれば, クリックすると停止 できます。

それでは、次の例題で、micro:bitの基本操作を確かめてみましょう。

【例題 1-1】

図のようなハートマークを LED 画面に表示させよう。次に,ハートマークを点滅させて みよう。作成したプログラムはパソコンに保存する。

| 💿 micro:bit 🛛 🖀 ホーム 🛛 🔩 共有 |                                                                     | ま ブロック {} JavaScript |
|----------------------------|---------------------------------------------------------------------|----------------------|
|                            | 検索… Q                                                               | 最初だけ<br>LED画面に表示     |
|                            | <ul> <li>C ループ</li> <li>ズ 論理</li> <li>■ 変数</li> <li>Ⅲ 計算</li> </ul> |                      |

<手順1> (ファイル名:rei1-1-1)

- 1) 「ホーム」をクリックし、「新しいプロジェクト」を選択する。
- ツールボックスの中の「基本」をクリックし、「LED 画面に表示」ブロックをドラッ グ&ドロップでプログラミングエリアに移動する。
- 3) 「最初だけ」ブロックに「LED 画面に表示」ブロックをつなげる。
- 4) LED をクリックすると光の ON/OFF が切り替わるので,ハート形に見えるように LED を ON にし,動作を確認する。

なお,不要なブロックは、ツールボックスヘドラッグ&ドロップすると削除できる。

<手順2> (ファイル名:rei1-1-2)

- 次に、「最初だけ」ブロックを「ずっと」ブロックに変更 する。
- 2) 「基本」から「一時停止(ミリ秒)」ブロックをつなぎ、 数値を 100 から 500 に変えておく。
- 3) 「基本」から「表示を消す」ブロックをつなぐ。
- 「一時停止(ミリ秒)」ブロックをつなぎ、数値を100から500に変えておく。
- 5) ダウンロードの右のアイコンをクリックして, 適切なフ オルダにプログラム名 (ファイル名を rei○○とすると,

| ずっと       |       |
|-----------|-------|
| LED画面に表示  | a 4   |
|           | 1 (   |
|           |       |
|           |       |
| 一時停止(ミリ秒) | 500 - |
| 表示を消す     |       |
| 一時停止(ミリ秒) | 500 - |
|           |       |

実際には microbit-rei○○. hex となる) をつけて, パソコンに保存する。

- パソコンの USB に micro:bit をつなぎ,保存したプログラムを選んで,右クリック⇒
   送る⇒MICROBIT でファイルを転送できる。
- 転送している間, mocro:bitの裏側のLEDがオレンジ色に点滅し、点滅が終われば、 リセットボタンを押して、プログラムを起動させる。

#### 2. プログラムの基礎(順次, 繰返し)

【例題 1-2】 次のプログラムを作成して,図のように表示されることを確かめよう。(フ アイル名:rei1-2)

| 💿 micro:bit 🖀 ホーム 🔩 共有 |                                                                                                    |                                                                                                 | t 70% |
|------------------------|----------------------------------------------------------------------------------------------------|-------------------------------------------------------------------------------------------------|-------|
|                        | <ul> <li>検売 Q</li> <li>● 入力</li> <li>● 入力</li> <li>● 百楽</li> <li>● LED</li> <li>■ 無線</li> <li>● ルーブ</li> <li>※ 論理</li> <li>● 変数</li> <li>■ 計算</li> </ul> | <u>最初だけ</u><br>点灯 × 2 y 9<br>点灯 × 2 y 1<br>点灯 × 2 y 2<br>点灯 × 2 y 3<br>点灯 × 2 y 3<br>点灯 × 2 y 4 |       |
|                        | √ 高度なブロック                                                                                                    |                                                                                                 |       |

<手順>

- 1) 「基本」から「最初だけ」ブロックを選択する。
- 「LED」から「点灯」ブロックを選択し、xを2、yを0にする。なお、左上のLEDの座標は(0,0)、右下のLEDの座標は(4,4)である。
- 3) 「点灯」ブロックにマウスをあて、マウスの右ボタンを押して複製を選択する。
- 4) 点灯ブロックを4回コピーし, xをすべて2, yを1~4にする。
- 5) 5 つの点灯ブロックを「最初だけ」ブロックに接続し、動作を確認する。 このようなプログラムの構造を順次構造という。

【例題 1-3】 例題 1-2のプログラムを,「ループ」から,繰り返しのブロックを使って,プログラムを変更してみよう。(ファイル名:rei1-3)

- <手順>
- 点灯ブロック(5つ)を「最初だけ」ブ ロックから外す。
- 「ループ」から「変数(カウンター)を 0~4に変えてくりかえす」ブロックを選 択する。

| 最初だけ                                 |    |
|--------------------------------------|----|
| 変数 y ▼ をø~ 4 に変えてくりか<br>点灯 × 2 y y ▼ | えす |
|                                      |    |

- 「変数(カウンター)」の箇所を選択した後、
   「変数の名前を変更」を選択して、ダイアログが表示されるので「y」に変更する。
- 4) 「最初だけ」ブロックに接続する。
- 5) 「LED」から「点灯」ブロックを選択し, xの「0」を「2」に変更する。
- 6) 「変数」から「y」を選択し、「点灯」ブロックの yの「0」の上に置く。
- 7) 変更した「点灯」ブロックを「変数 y を 0~4 に変えてくりかえす」ブロックに接続 する。

変数は,数値や文字などのデータを入れる容器に当たるものであり,数値や文字などの データを定数という。このようなプログラムの基本構造を繰返し構造という。

【例題 1-4】 例題 1-3で,点灯の x 座標を変数 x, y 座標を変数 4-x に変更して,図の形を確認してみよう。次に,作成したプログラムが「JavaScript」では,どのように書かれているか確認してみよう。(ファイル名:rei1-4)

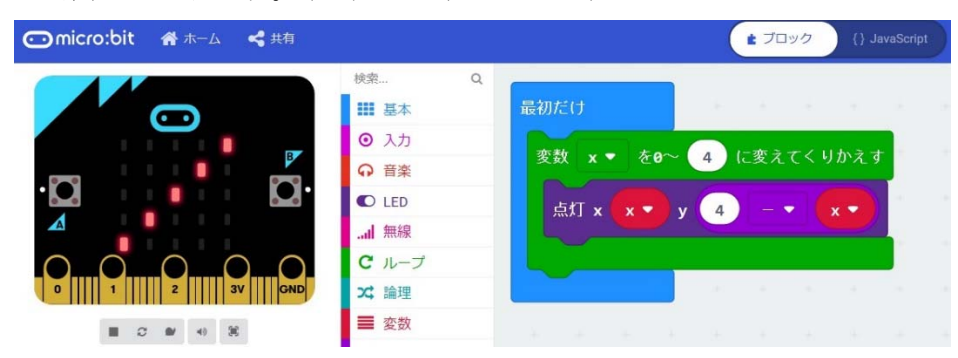

<手順(概略)>

- 1) 「計算」から、「引き算」のブロックを選択する。
- 2) 計算式(4-x)を作成して、「点灯」の y 座標に置く。

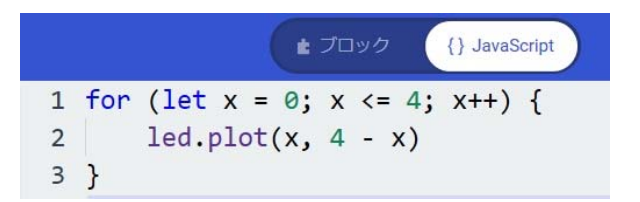

JavaScript のプログラムでは、繰返しは for を使う。また、x++は、x & e 1 ずつ増やすことである。

【例題 1-5】 次のプログラムでは,LED がすべて点灯する 図形になるか,点灯の順序も確かめてみよう。(ファイル名: rei1-5)

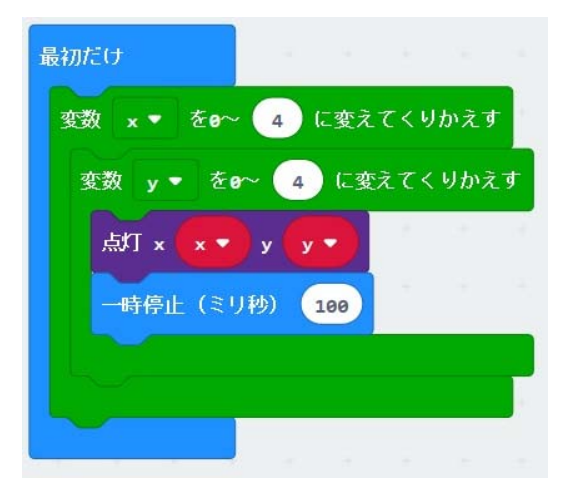

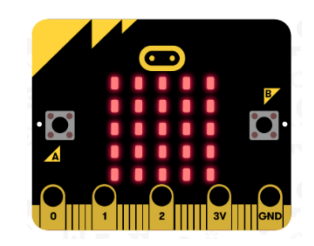

|   |     | ▲ ブロック 	{} JavaScript                        |
|---|-----|----------------------------------------------|
| 1 | for | (let x = 0; x <= 4; x++) {                   |
| 2 |     | <pre>for (let y = 0; y &lt;= 4; y++) {</pre> |
| 3 |     | <pre>led.plot(x, y)</pre>                    |
| 4 |     | <pre>basic.pause(100)</pre>                  |
| 5 |     | }                                            |
| 6 | }   |                                              |

【例題 1-6】 例題 1-3のプログラムの繰り返し「for~」が「while~」になるよう に、「ループ」の箇所でブロックを変更して、プログラムを作成しよう。また、 JavaScript のプログラムを確認してみよう。(ファイル名: rei1-6)

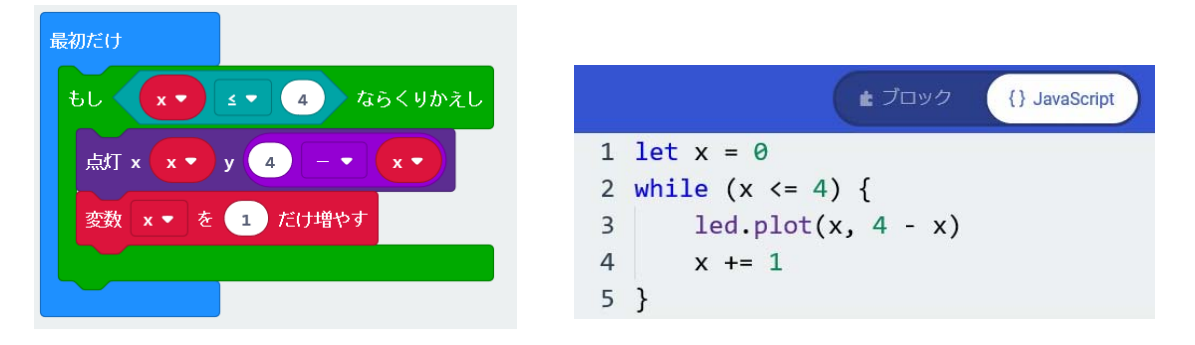

「x += 1」は,「 x = x + 1 」と同じ内容で,最初の「let x = 0」,ループ内にある 「x += 1」で, x を 1 ずつ増やし,繰り返していくことになる。なお,くりかえし回数が わからない時は, for は使えないので While を使うとよい。

#### 3. プログラムの基礎(分岐)

【例題 1-7】 乱数(0,1)を発生させて,変数 c に代入して, c が 0 の時は「小さい ダイアモンド」(グー), c が 1 の時は「しかく」(パー)を「ずっと」くりかえし表示す るようなプログラムを作成しよう。(ファイル名: rei1-7)

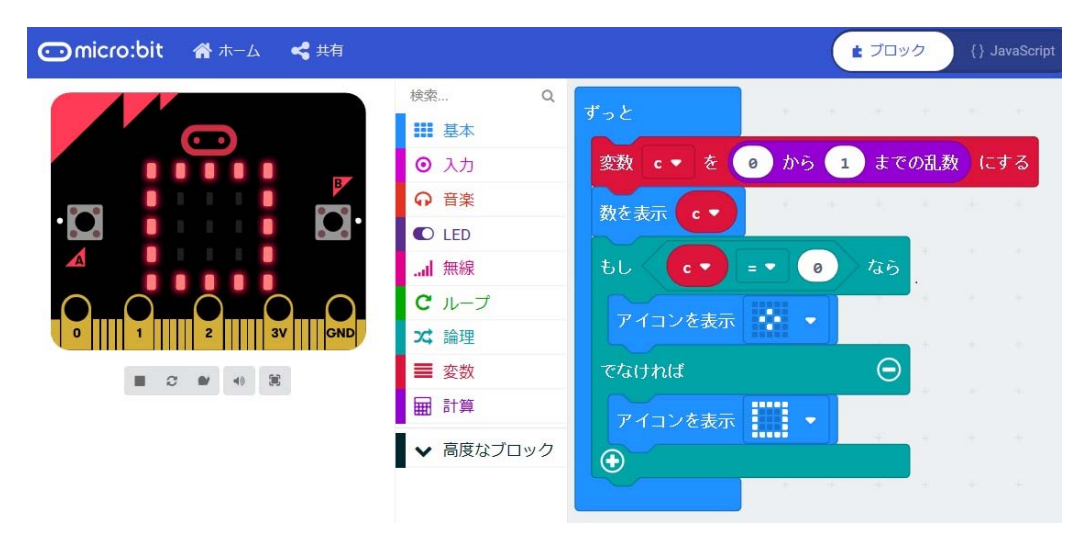

<手順>

- 1) 「基本」から「ずっと」ブロックを選択する。
- 2) 「論理」から「もし~なら~でなければ」ブロックを選択する。
- 「基本」から「「アイコン表示」ブロックを選択し、「小さいダイアモンド」「しか く」を選択する。「小さいダイアモンド」は「~なら」、「しかく」は「~でなけれ ば」の後に接続しておく。

- 4) 「変数」から「変数」ブロックを選択し、変数の名前をcにする。また、「変数を0 にする」ブロックを選択して、変数の箇所をcに変更する。
- 5) 「論理」から「 0=0 」ブロックを選択し,「 c=0 」に変更し,「もし・・・」ブ ロックに重ねる。
- 6) 「計算」から「0~4の範囲の乱数」を選択し、範囲を「0~1」にし、「変数・・・」 ブロックに重ねる。

このようなプログラムの構造を分岐構造という。

【例題 1-8】

乱数(0, 1, 2)を発生させて,変数 c に代入して, c が 2 の時 は、「アイコン表示」の「はさみ」(チョキ)を表示するようなプロ グラムに変更しよう。(ファイル名: rei1-8)

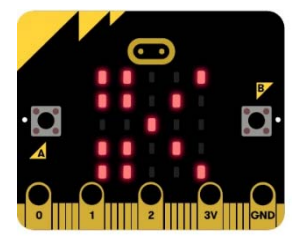

<手順>

- 「もし~なら~でなければ」ブロックを「もし~なら~でなければもし~なら~でなければ」とするには、ブロックの「+」マークをクリックすると、「でなければもし~なら」が追加される(図(a))。次に、グーを移動、チョキを追加する(図(b)。
- 2) 「0~1の範囲の乱数」を「0~2の範囲の乱数」にしておく。
- 3) 「でなければもし」の箇所に,「 c = 1 」にブロックを追加しておく。

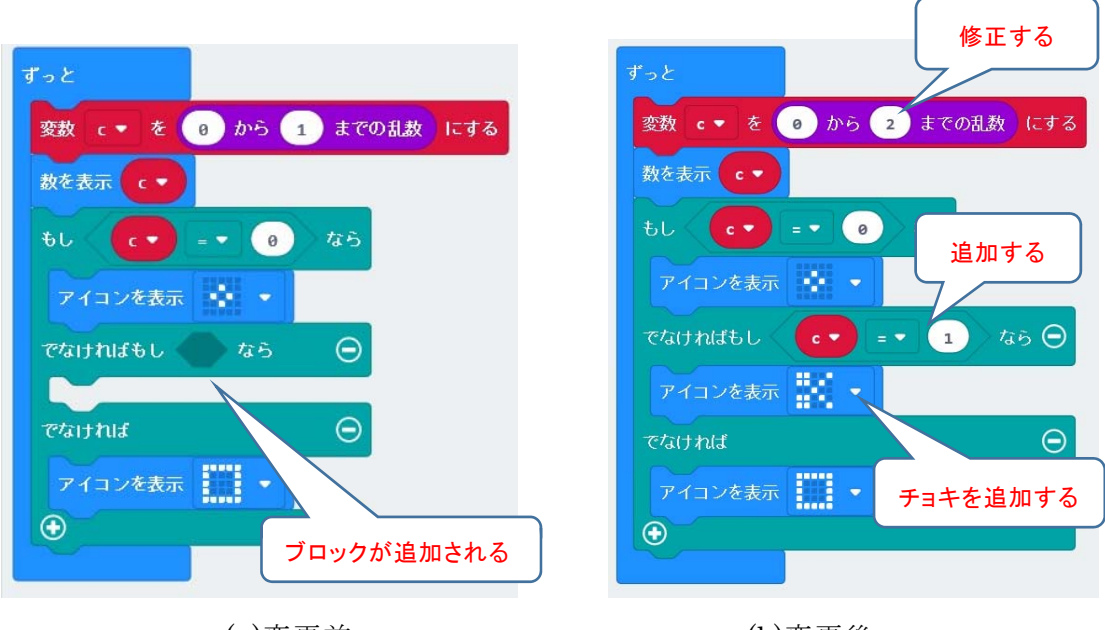

(a)変更前

(b)変更後

次ページ以降に, 例題 1-1 から例題 1-8 の JavaScript, MicroPython のプログラムを示 す。解説は,講習中に行う。なお, プログラムのインデント(字下げ)は, 自動インデント ではスペース 4 つだが, 紙面の関係でスペース 2 つにしている。 4. JavaScript, MicroPython のプログラム

| <javascript></javascript>                  | <micropython></micropython>                                                                                                    |
|--------------------------------------------|----------------------------------------------------------------------------------------------------|
|                                            |                                                                                                    |
| 1) micro:bit の基本操作                         | 1) micro:bit の基本操作                                                                                                    |
| 【例題 1-1】                                   |                                                                                                    |
| 【別題「「】<br>(保方ファイルタ・miarabit-rai1-1-1)      | 【例題「「】<br>(保方ファイルタ·migrobit-py-roi1-1-1)                                                                                                    |
| (体行)アイル日 (microbit_refi_1=1)               | (床行)アイル石.Interobit-py-reli-i-i)                                                                                                    |
|                                            |                                                                                                    |
| . # . # . # . #                            | $H_{0,0,0,1} = I_{m_{0,0,0,0}}("0.000, 0.000, 0.00$ |
| <i></i>                                    | display show(Heart)                                                                                                    |
| # # #                                      | uisplay.show(heart)                                                                                                    |
| <br>#                                      |                                                                                                    |
| `)                                         |                                                                                                    |
| ,                                          |                                                                                                    |
| <br>  (保存ファイル名 : microbit-rei1-2)          | (保存ファイル名 : microbit-py-rei1-1-2)                                                                                                    |
| basic.forever(function () {                | from microbit import *                                                                                                    |
| basic.showLeds(`                           |                                                                                                    |
| . # . # .                                  | Heart = Image("09090:99999:99999:09990:00900")                                                                                                    |
| # # # # #                                  |                                                                                                    |
| # # # # #                                  | while True:                                                                                                    |
| . # # # .                                  | display.show(Heart)                                                                                                    |
| #                                          | sleep(500)                                                                                                    |
| `)                                         | display.clear()                                                                                                    |
| basic.pause(500)                           | sleep(500)                                                                                                    |
| basic.clearScreen()                        |                                                                                                    |
| basic.pause(500)                           |                                                                                                    |
| })                                         |                                                                                                    |
|                                            |                                                                                                    |
| 2) プログラムの基礎(順次, 繰返し)                       | 2) プログラムの基礎(順次,繰返し)                                                                                                    |
|                                            |                                                                                                    |
|                                            |                                                                                                    |
| (保存ファイル名:microbit-rei1-2)                  | (保存ノアイル名:microbit-py-rei1-2)                                                                                                    |
|                                            | from microbit import *                                                                                                    |
|                                            |                                                                                                    |
| Ied.plot(2, 2)                             | display.set_pixel(2, 0, 9)<br>display.set_pixel(2, 1, 0)                                                                                                    |
| 1  led.plot(2, 3)                          | display.set_pixel(2, 1, $\vartheta$ )                                                                                                    |
|                                            | display.set_pixel(2, 2, 9) display.set_pixel(2, 2, 9)                                                                                                    |
|                                            | display.set_pixel(2, 3, $\theta$ )                                                                                                    |
|                                            | uispiay.set_pixel(2, 4, 3)                                                                                                    |
| 【例題 1-3】                                   | 【例題 1-3】                                                                                                    |
| (保存ファイル名·microhit-rei1-3)                  | (保存ファイル名·microhit-nv-rei1-3)                                                                                                    |
| for (let $y = 0$ : $y \le 4$ : $y + 1$ ) { | from microbit import *                                                                                                    |
| $\int dr hot(2, v)$                        |                                                                                                    |
| }                                          | for v in range $(0, 5)$ :                                                                                                    |
|                                            | display.set pixel(2, y, 9)                                                                                                    |
|                                            | p.aj.copc.(2, j, v)                                                                                                    |
| ┃<br>【例題 1-4】                              | 【例題 1-4】                                                                                                    |
| (保存ファイル名 : microbit-rei1-4)                | (保存ファイル名 : microbit-pv-rei1-4)                                                                                                    |
| for (let x = 0; x <= 4; x++) {             | from microbit import *                                                                                                    |
| led.plot(x, 4 - x)                         |                                                                                                    |
| }                                          | for x in range(0, 5):                                                                                                    |
|                                            | display.set_pixel(x, 4-x, 9)                                                                                                    |
|                                            |                                                                                                    |

【例題 1-5】 (保存ファイル名:microbit-rei1-5) for (let x = 0;  $x \le 4$ ; x++) { for (let y = 0; y <= 4; y++) { led.plot(x, y) basic.pause(100) } } 【例題 1-6】 (保存ファイル名:microbit-rei1-6) let x = 0while  $(x \le 4)$  { led.plot(x, 4 - x)x += 1 } 3) プログラムの基礎(分岐) 【例題 1-7】 (保存ファイル名:microbit-rei1-7) let c = 0basic.forever(function () { c = Math.randomRange(0, 1)basic.showNumber(c) if (c == 0) { basic.showIcon(IconNames.SmallDiamond) } else { basic.showIcon(IconNames.Square) } }) 【例題 1-8】 (保存ファイル名:microbit-rei1-8) let c = 0basic.forever(function () { c = Math.randomRange(0, 2)basic.showNumber(c) if (c == 0) { basic.showIcon(IconNames.SmallSquare) } else if (c == 1) { basic.showIcon(IconNames.Scissors) } else { basic.showIcon(IconNames.Square) } })

【例題 1-5】 (保存ファイル名:microbit-py-rei1-5) from microbit import \*

for x in range(0, 5):
 for y in range(0, 5):
 display.set\_pixel(x, y, 9)
 sleep(100)

【例題 1-6】 (保存ファイル名:microbit-py-rei1-6) from microbit import \*

x = 0while x <= 4: $display.set_pixel(x, 4-x, 9)$ x += 1

3) プログラムの基礎(分岐)

【例題 1-7】 (保存ファイル名:microbit-py-rei1-7) from microbit import \* import random

while True: c = random.randint(0, 1) display.scroll(str(c)) if c == 0: display.show(Image.DIAMOND\_SMALL) else: display.show(Image.SQUARE) sleep(500)

【例題 1-8】 (保存ファイル名:microbit-py-rei1-8) from microbit import \* import random

Scissors = Image("99009:99090:00900:99090:99009")

while True: c = random.randint(0, 2) display.scroll(str(c)) if c == 0: display.show(Image.DIAMOND\_SMALL) elif c == 1: display.show(Scissors) else: display.show(Image.SQUARE) sleep(500)

#### 5. プログラムに対する注意事項

本テキストで利用している例題プログラムなどは,NPO 法人学習開発 研究所の下記の Web サイトからダウンロードしてください。

本書の中で記載している JavaScript のファイル名,例えば,rei〇〇 は,保存ファイル名では,microbit-rei〇〇.hex, になっています。 http://www.u-manabi.org/microbit/

一方, MicroPython のファイル名については, rei○○を hex ファイルにしたときに,
MicroPython のファイルであることを識別するために,少し長いですが, microbit-py-rei
○○としています。したがって, hex ファイルは, microbit-py-rei○○.hex になります。

micor:bit では、ブロックから JavaScript へ自動変換されますが、JavaScript の変数や 関数の名称・順序は、自動変換されたプログラムと異なる場合があります。

MicroPython への変換については、できるだけ、JavaScript のプログラムと互換性を持たせるようにしていますが、文法が異なることもあり、プログラムが異なっている個所があります。micro:bit や Python の特徴を生かしたプログラムの記述<sup>3)-5)</sup>もあると思いますが、皆さんで、検討していただければ幸いです。

エディタについては, micro:bitにはブラウザ上でプログラムの開発が可能な Pythonの 開発環境<sup>6)</sup>も用意されていますが,参考 Web サイトで紹介されている「mu エディタ」<sup>7)</sup>を ダウンロードして,「BBC micro:bit」(MicroPython)編集用を利用すると便利です。

#### 参考文献,参考 Web サイト

- micro:bitの公式 Web サイト(日本語): https://microbit.org/ja/ micro:bitの冒険を始めよう https://microbit.org/ja/guide/
- ガレス・ハルファクリー著,金井哲夫訳:BBCマイクロビット公式ガイドブック,日経 BP社(2018.10).
- BBC micro:bit MicroPython ドキュメンテーション
   https://microbit-micropython.readthedocs.io/ja/latest/index.html
- 4) チュートリアル

```
https://microbit-
```

micropython.readthedocs.io/ja/latest/tutorials/introduction.html

- 5) Simon Monk:Programming the BBC micro:bit: Getting Started with MicroPython, McGraw-Hill Education(2017.11).
- 6) Micro:bit-Python editor https://python.microbit.org/
- 7) mu エディタ (Code with Mu: a simple Python editor for beginner programmers.) https://codewith.mu/

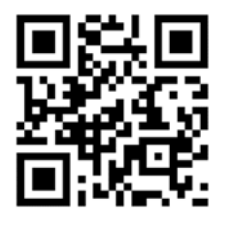